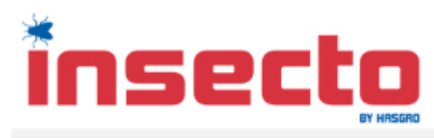

| Startseite » Warenkorb                                                                                                    |                                                                                                    |                                           |            | T                       | Ihr Warenkorb -<br>1 Produkt  |
|----------------------------------------------------------------------------------------------------|----------------------------------------------------------------------------------------------------|-------------------------------------------|------------|-------------------------|-------------------------------|
| Kundenlogin!<br>E-Mail-Adresse                                                                                                    | Ihr Warenkorb                                                                                                    | Ware                                      | enkorb Ihr | e Daten Versand & Zahlu | ng Bestätigung                |
| Passwort                                                                                                    |                                                                                                    |                                           |            | Direkt Pays             | Cal 📩 Kasse                   |
| Anmelden                                                                                                    | A                                                                                                    | rtikel                                    | Anzahl     | Einzelpreis             | Summe                         |
| Konto erstellen<br>Passwort vergessen?                                                                                                    |                                                                                                    | isecto Wischer<br>ieferzeit: ca. 1-2 Tage | 1 0        | 19,99 EUR               | 19,99 EUR                     |
| News<br>Der neue insecto Wischer<br>schnell & einfach<br>Insekten entfermen                                                                                                    | >                                                                                                    |                                           |            |                         |                               |
| insecto                                                                                                    | Varsandkostanharaohnung                                                                                                    |                                           |            | Zwischensumme:          | 19,99 EUR                     |
|                                                                                                    | tersunanostenberconnung.                                                                                                    |                                           |            | inkl. 19% MwSt.:        | 3,19 EUR                      |
|                                                                                                    | Lieferland: Gen                                                                                                    | many                                      | $\sim$     | Summe:                  | 19,99 EUR                     |
| Unkompliziert online bestellen                                                                                                    | Versandgewicht: 0,5 kg                                                                                                    | I                                         |            |                         | zzgl. 2,86 EUR <u>Versand</u> |
|                                                                                                    | Versandart: Versa                                                                                                    | ndkosten pro Stück                        |            |                         |                               |
| Mehr über                                                                                                    |                                                                                                    | Versandkosten:                            | 2,86 EUR   |                         |                               |
| Impressum Indextorial Indextorial Indexto | Ihr Guthabenkonto<br>Achtung: Sie können Ihren<br>Gutschein nach dem kostenlose<br>Erstellen Ihres Kundenkontos<br>hier einlösen.<br>-> Kundenkonto erstellen | en                                        |            |                         |                               |

Zur Gutscheineingabe muss zuerst ein Kundenkonto erstellt werden

## Seite 2 von 7

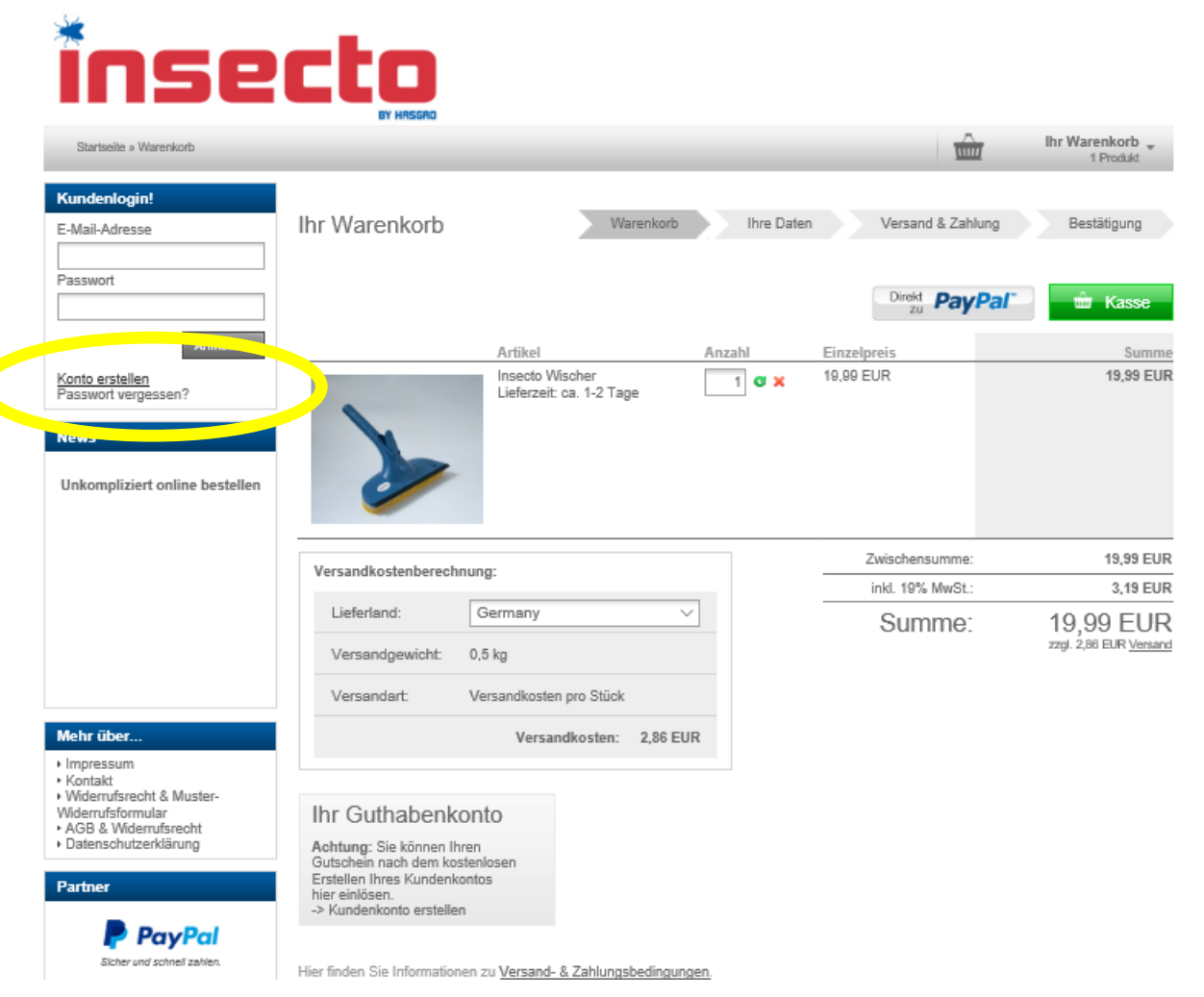

Klicken Sie auf Konto erstellen

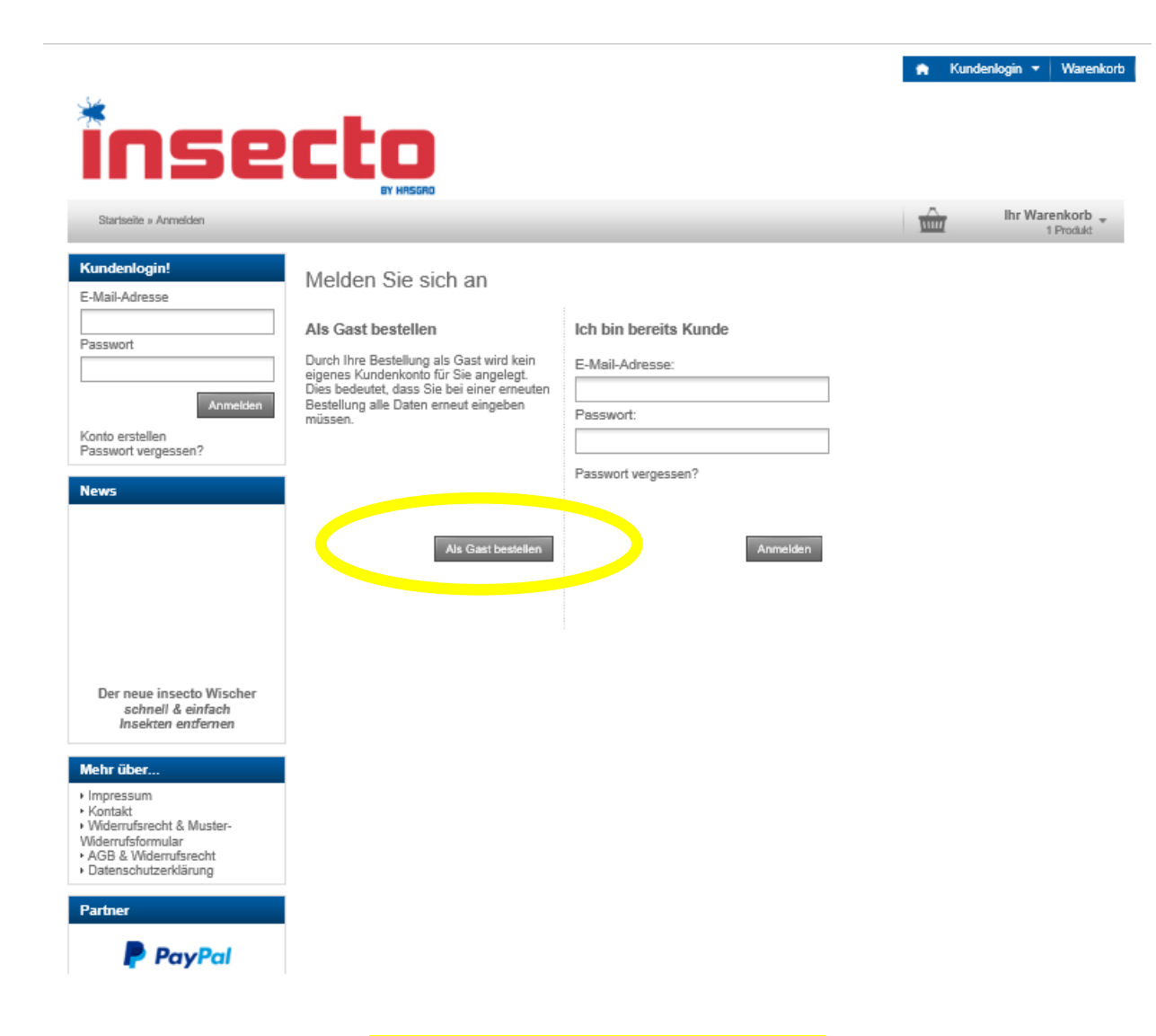

Wählen Sie "Als Gast bestellen" aus

| Seite 4 von 7                                                                                           |                                                             |                           |  |  |  |  |  |
|----------------------------------------------------------------------------------------------------|-------------------------------------------------------------|---------------------------|--|--|--|--|--|
| E-Mail-Adresse                                                                                          | A IHRE PERSÖNLICH                                           | A IHRE PERSÖNLICHEN DATEN |  |  |  |  |  |
| Passwort                                                                                                | Anrede                                                      | * notwendige Angaben      |  |  |  |  |  |
| A                                                                                                    | nmelden Vorname                                             | *                         |  |  |  |  |  |
| Konto erstellen<br>Passwort vergessen?                                                                  | Nachname                                                    | *                         |  |  |  |  |  |
| News                                                                                                    | E-Mail-Adresse                                              | *                         |  |  |  |  |  |
|                                                                                                    | E-Mail bestätigen                                           | *                         |  |  |  |  |  |
|                                                                                                    |                                                             |                           |  |  |  |  |  |
|                                                                                                    | FIRMENDATEN                                                 |                           |  |  |  |  |  |
|                                                                                                    | Firmenname                                                  |                           |  |  |  |  |  |
|                                                                                                    | USt-IdNr.                                                   |                           |  |  |  |  |  |
| Mehr über                                                                                               | hre Adresse                                                 | A IHRE ADRESSE            |  |  |  |  |  |
| ► Impressum<br>► Kontakt                                                                                | Straße/Nr.                                                  | *                         |  |  |  |  |  |
| <ul> <li>Widerrufsrecht &amp; Muster<br/>Widerrufsformular</li> <li>AGB &amp; Widerrufsrecht</li> </ul> | er-<br>Postleitzahl / Ort                                   | *                         |  |  |  |  |  |
| Datenschutzerklarung                                                                                    | Land                                                        | Germany ×                 |  |  |  |  |  |
|                                                                                                    |                                                             |                           |  |  |  |  |  |
| Sicher und schnell zah                                                                                  |                                                             |                           |  |  |  |  |  |
| Sicherer Versand. Europ                                                                                 | aveit.                                                      |                           |  |  |  |  |  |
|                                                                                                    | reieraxnummer                                               |                           |  |  |  |  |  |
|                                                                                                    | UATENSCHUTZ                                                 |                           |  |  |  |  |  |
|                                                                                                    | Die Datenschutzbestimmungen habe ich zur Kenntnis genommen. |                           |  |  |  |  |  |

Zurück

Senden

Füllen Sie die erforderlichen Felder aus

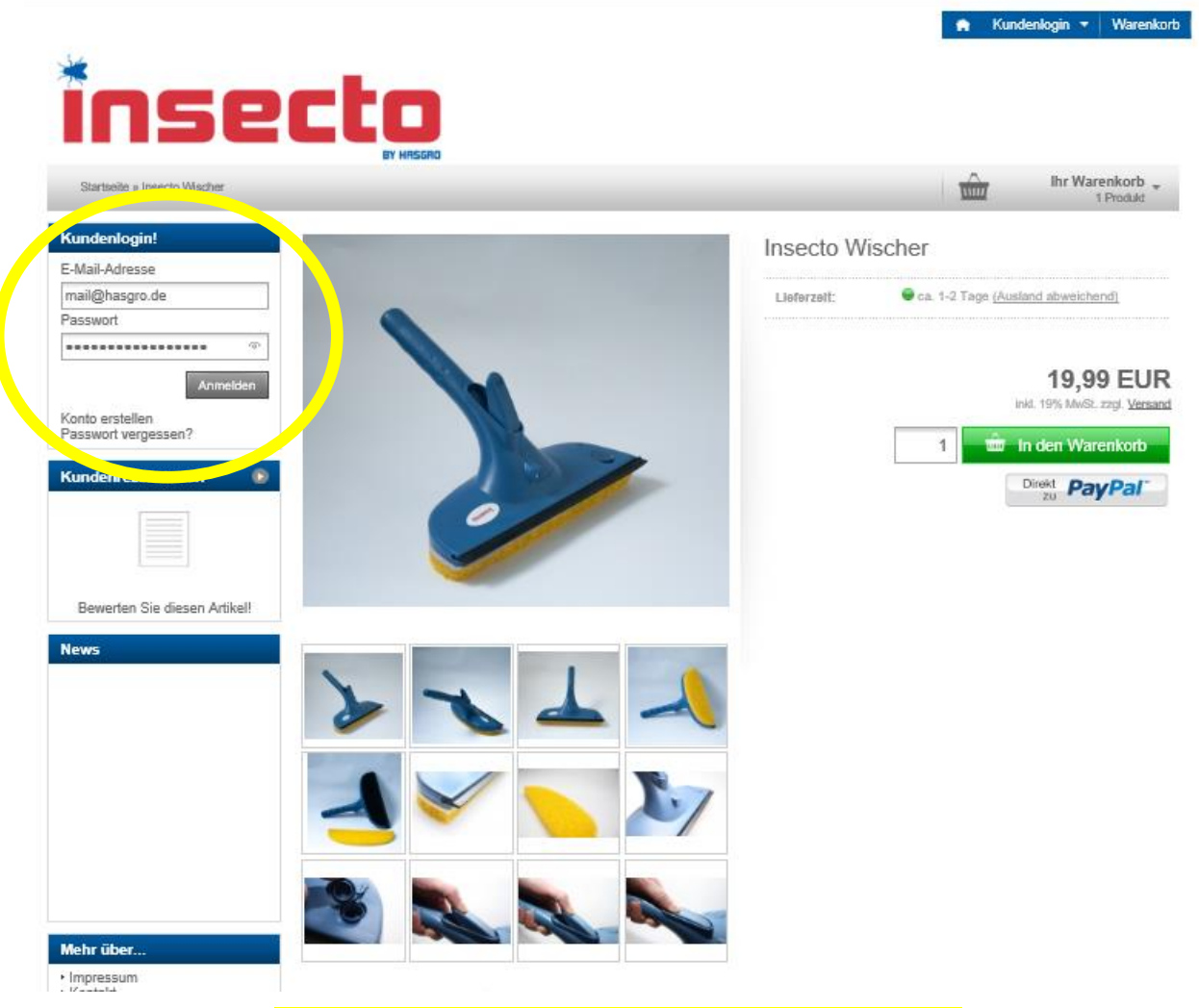

Loggen Sie sich danach mit Ihren Kundendaten ein

## Seite 6 von 7

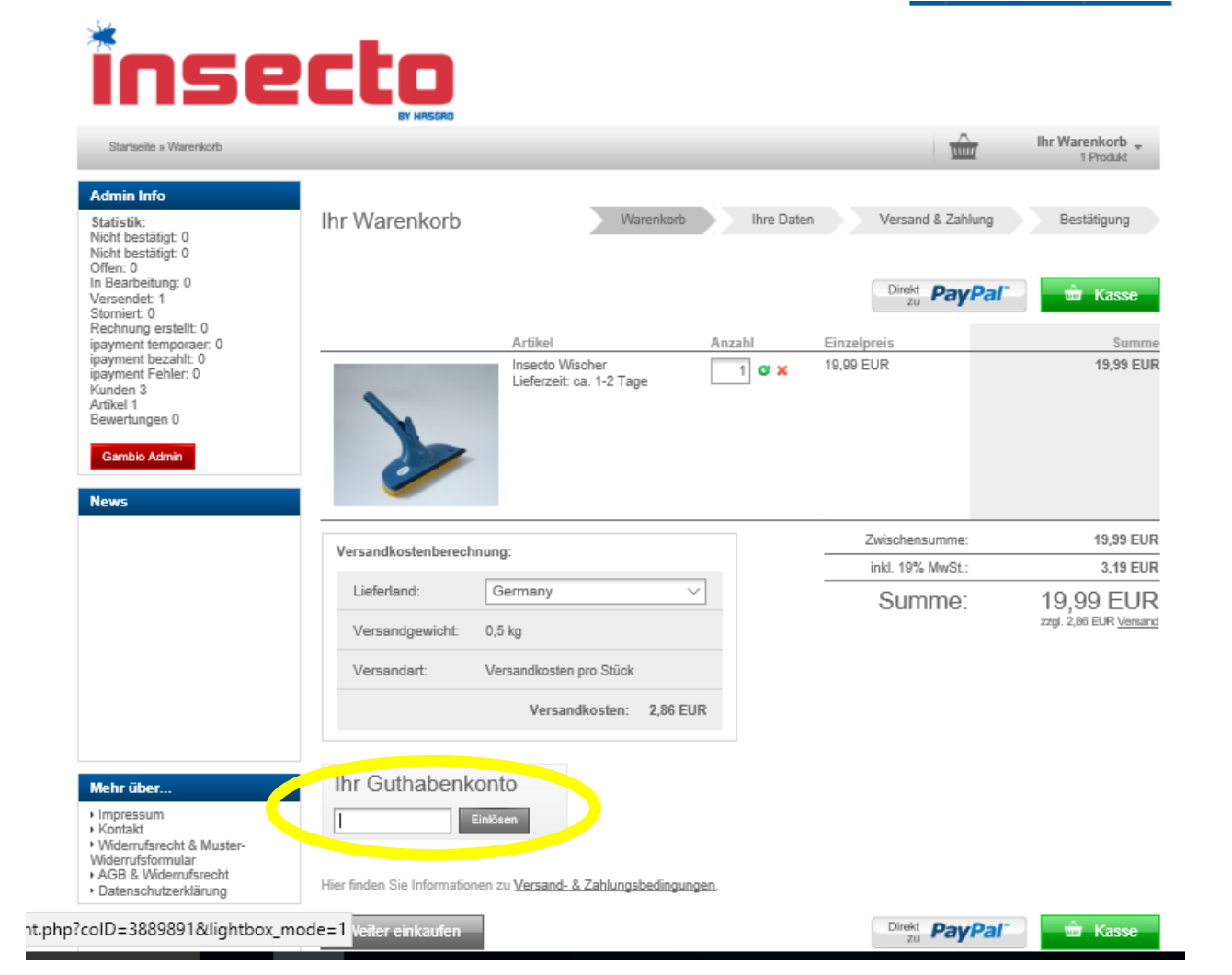

Geben Sie unter "Ihr Gutenhabenkonto" den entsprechenden Gutscheincode ein

## Seite 7 von 7

|  | Admin Info                                                                                                    |                                                                                                    |                                           |              |                  |                |  |  |
|--|----------------------------------------------------------------------------------------------------|----------------------------------------------------------------------------------------------------|-------------------------------------------|--------------|------------------|----------------|--|--|
|  | Statistik:<br>Nicht bestätigt: 0<br>Nicht bestätigt: 0                                                                                                    | Ihr Warenkorb                                                                                                    | Warenkorb                                 | Ihre Daten   | Versand & Zahlur | ng Bestätigung |  |  |
|  | Offen: 0                                                                                                    | Ihr Kupon wurde erfolgreich eingelöst.                                                                             |                                           |              |                  |                |  |  |
|  | Versendet 1<br>Storniert: 0<br>Rechnung erstellt: 0                                                                                                    |                                                                                                    |                                           |              | Direkt Zu PayP   | al 👘 Kasse     |  |  |
|  | ipayment temporaer: 0<br>ipayment bezahlt: 0                                                                                                    | A                                                                                                    | Artikel                                   | Anzahl       | Einzelpreis      | Summe          |  |  |
|  | payment Fehler: 0<br>Kunden 3<br>Varlkel 1<br>Bewertungen 0<br>Gambio Admin                                                                                        |                                                                                                    | nsecto Wischer<br>Jeferzeit: ca. 1-2 Tage | 1 <b>G X</b> | 19,99 EUR        | 19,99 EUR      |  |  |
|  |                                                                                                    | Versandkostenberechnung:<br>Lieferland: Germany V                                                                  |                                           |              | Zwischensumme:   | 19,99 EUR      |  |  |
|  |                                                                                                    |                                                                                                    |                                           |              | inkl. 19% MwSt.: | 3,19 EUR       |  |  |
|  |                                                                                                    |                                                                                                    |                                           |              | Summe:           | 19,99 EUR      |  |  |
|  |                                                                                                    | Versandgewicht: 0,5 kg                                                                                             | 9                                         |              |                  |                |  |  |
|  | Dar paua incasta Wirehar                                                                                                    | Versandart: Versandkosten pro Stück                                                                                |                                           |              |                  |                |  |  |
|  | schnell & einfach<br>Insekten entfermen                                                                                                    |                                                                                                    | Versandkosten: 2,86 EU                    | R            |                  |                |  |  |
|  | Mehr über<br>• Impressum<br>• Kontakt<br>• Widerrufsrecht & Muster-<br>Widerrufsrofmular<br>• AGB & Widerrufsrecht<br>• Datenschutzerklärung<br>Partner<br>Partner | Ihr Guthabenkonto<br>Gutscheincode Einkösen<br>Ihr Kupon wurde erfolgreich<br>eingelöst: Details zu Ihrem<br>Kupon | Versand- & Zahlungsbedingung              | ien.         |                  |                |  |  |
|  | Slokerer Versand, Europaweit.                                                                                                    | Weiter einkaufen                                                                                                   |                                           |              | Direkt 2u PayP   | al 📩 Kasse     |  |  |

Nach erfolreicher Eingabe erscheint "Ihr Kupon wurde erfolgreich eingelöst". Hinweis: Der rabattierte Betrag wird im letzten Bestellprozess angezeigt. Führen Sie bis dahin den Kaufprozess weiter durch und klicken Sie auf Kasse.